## EHA User Guide - Practitioner Manual

## 17 Create a Message

You can send **messages** to other members of the Team Around the Family:

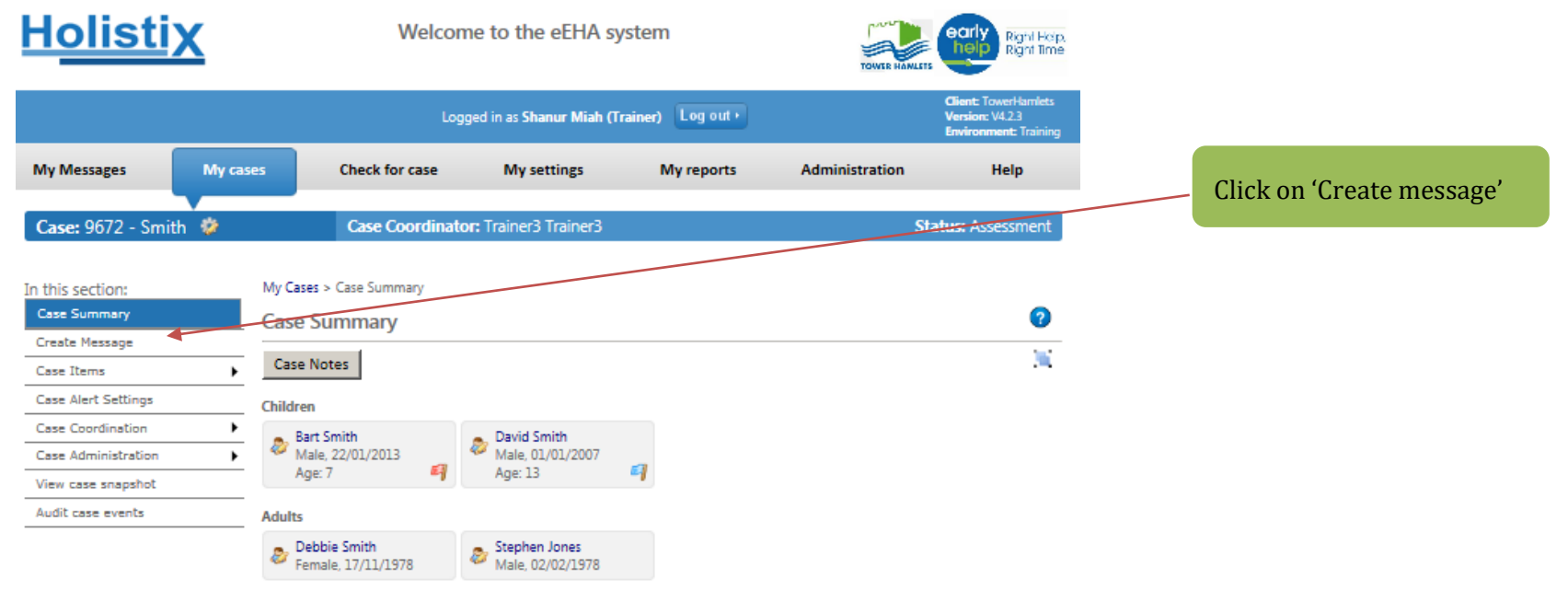

Case items will be added to the case as it progresses. Selecting the item name will display that item, or a list of those items if there is more than one of that type.

## Case Items

| 8          | Bart  | Bart Smith   |                        | Lead I       | Lead Professional: None assigned Status: Assessment |         |        |  |
|------------|-------|--------------|------------------------|--------------|-----------------------------------------------------|---------|--------|--|
| <b>.</b> , | David |              | Item 🛦                 | Last Updated | Updated By                                          | Version | Status |  |
| ~          | David |              | Assessment             | 19/04/2020   | Shanur Miah (Trainer)                               | 1       | Draft  |  |
|            |       |              | Case Member Details    | 17/04/2020   | Shanur Miah (Trainer)                               | N/A     | N/A    |  |
|            |       |              | Consent Statement      | 17/04/2020   | Shanur Miah (Trainer)                               | 1       | Draft  |  |
|            |       |              | Team around the family | 26/02/2020   | Trainer3 Trainer3                                   | N/A     | N/A    |  |
|            |       |              | Verbal Consent         | 26/02/2020   | Trainer3 Trainer3                                   | N/A     | N/A    |  |
|            |       |              |                        |              |                                                     |         |        |  |
|            |       | 🚢 Select All |                        |              |                                                     |         |        |  |

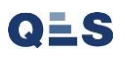

## **EHA User Guide – Practitioner Manual** You will then be taken to the **Create Message** Page:

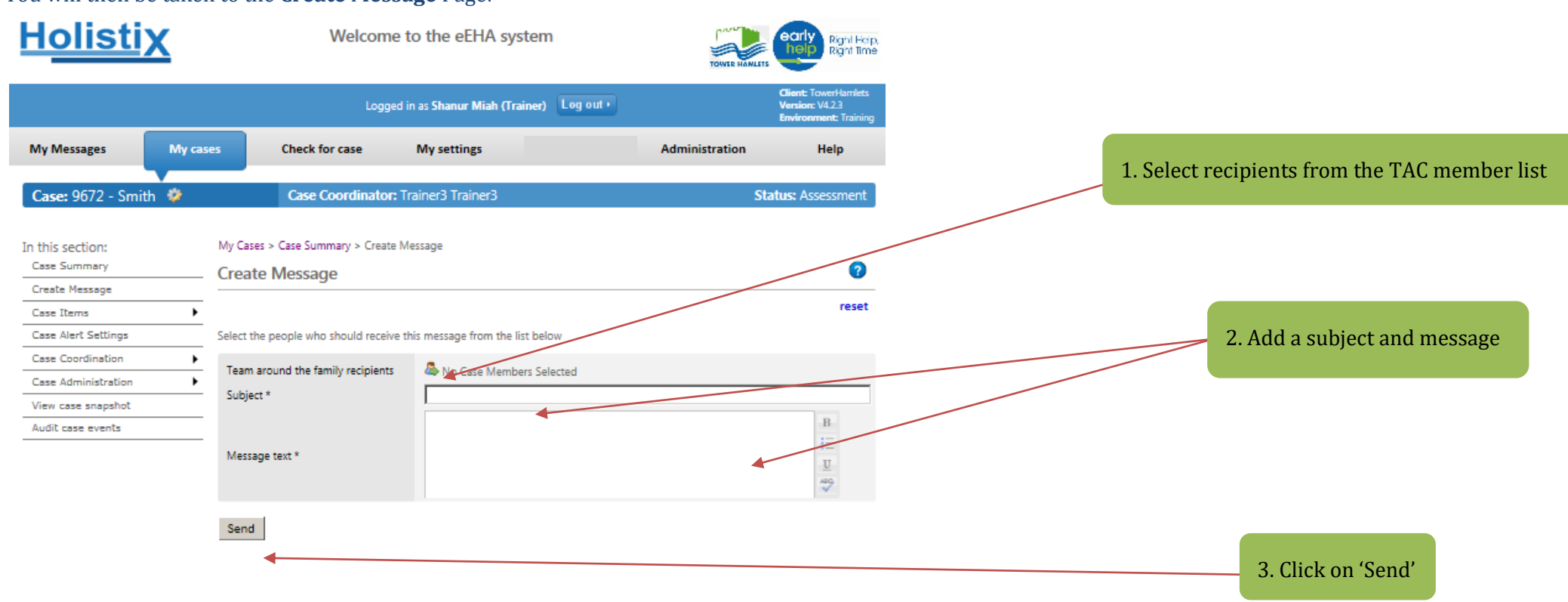

Use of LBTH eEHA is subject to the following Acceptable use policy.

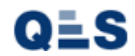

Once sent, recipients will receive an **email alert** to log into eEHA and check for messages.